## Instructivo para inscripción nuevo ingreso.

Solo alumnos que ya aprobaron el examen de admisión.

1. Si ya te registraste en nuestra pagina en la sección de pre-inscripciones salta al paso 6, en caso contrario sigue estos pasos: entra a http://controlescolar.upu.edu.mx/preinscripciones/

2. Llena los campos solicitados.

| WhatsApp 🚯 Aristed | olescolar.upu.edu.mx/preinscripciones,<br>gui Noticias 💋 Blackboard Learn 💶 D                                                                                                    | /<br>Descargador y Con 🔥 Iniciar Sesión 🛛 😾 V                                                                                                    | V Radio                             |                         |
|--------------------|----------------------------------------------------------------------------------------------------|----------------------------------------------------------------------------------------------------|-------------------------------------|-------------------------|
|                    | Los campos marcados con (°) son el                                                                                                    | Formulario de p                                                                                                    | pre-inscripcion UPU                 |                         |
|                    |                                                                                                    | DATC                                                                                                    | S GENERALES                         |                         |
|                    | *Apellido paterno                                                                                                    | *Apellido materno                                                                                                    | *Nombre                             | *Fecha de Nacimiento    |
|                    | Apellido paterno                                                                                                    | Apellido materno                                                                                                    | Nombre                              | dd/mm/aaaa 📋            |
|                    | *Sexo                                                                                                    | Estado civil                                                                                                    | *Curp                               | *Correo                 |
|                    | Selecciona                                                                                                    | ✓ Selecciona ×                                                                                                    | Curp                                | usuario@cooperativa.com |
|                    | Lugar de nacimiento                                                                                                    | *Promedio Bachillerato/Licenciatura                                                                                                    | Numero de seguro social             |                         |
|                    | Lugar de nacimiento                                                                                                    |                                                                                                    |                                     |                         |
|                    | *Programa de estudios                                                                                                    |                                                                                                    |                                     |                         |
|                    | -Seleccione-                                                                                                    | ~                                                                                                    |                                     |                         |
|                    |                                                                                                    |                                                                                                    |                                     |                         |
|                    | Coloring (Coloring)                                                                                                    | DOMICIU                                                                                                    | O DEL ASPIRANTE                     |                         |
|                    | Estado                                                                                                    | Muticipio                                                                                                    | PODIACION                           |                         |
|                    | Lation                                                                                                    | - Agencipita                                                                                                    |                                     |                         |
|                    | Colonia                                                                                                    | Calle                                                                                                    | Numero                              |                         |
|                    | Colonia                                                                                                    |                                                                                                    |                                     |                         |
|                    | Colonia                                                                                                    |                                                                                                    |                                     |                         |
|                    | Colonia<br>Codigo Postal                                                                                                    |                                                                                                    | *Teléfono                           |                         |
|                    | Colonia<br>Codigo Postal<br>Codigo Postal                                                                                                    |                                                                                                    | *Teléfono<br>Teléfono               |                         |
|                    | Colonia<br>Codigo Postal<br>Codigo Postal                                                                                                    | 20                                                                                                    | *Teléfono<br>Teléfono<br>KCUMENTOS  |                         |
|                    | Colonia<br>Codigo Postal<br>Codigo Postal<br>*Acta de nacimiento                                                                                                    | Da                                                                                                    | *Teléfono<br>Teléfono<br>CUMENTOS   |                         |
|                    | Colonia<br>Codigo Postal<br>Codigo Postal<br>*Acta de nacimiento<br>Seleccionar archivo: Ningún arc                                                                                                    | chivo seleccionado                                                                                                    | *Teléfono<br>Teléfono<br>KCUNENTOS  |                         |
|                    | Colonia<br>Codigo Postal<br>Codigo Postal<br>*Acta de nacimiento<br>Seleccionar archivo Ningún arc<br>*Cartificado/Constancia de prepara                                                                                                    | DC<br>chivo seleccionado<br>toria/Titylo de Ucenciatyra                                                                                                    | *Teléfono Teléfono CUMENTOS         |                         |
|                    | Colonia<br>Codigo Postal<br>Codigo Postal<br>*Acta de nacimiento<br>Seleccionar archivo Ningún arc<br>*Cartificado/Constancia de prepara<br>Seleccionar archivo Ningún arc                                                                                                    | DC<br>chivo seleccionado<br>toria/Titulo de Licenciatura<br>chivo seleccionado                                                                                   | *Teléfono Teléfono CUMENTOS         |                         |
|                    | Colonia<br>Codigo Postal<br>Codigo Postal<br>*Acta de nacimiento<br>Seleccionar archivo Ningún arr<br>*Cartificado/Constancia de prepara<br>Seleccionar archivo Ningún arr<br>*Comprobante de domicilio                                                                                                | Do<br>chivo seleccionado<br>toria/Titulo de Licenciatura<br>chivo seleccionado                                                                                   | *Teléfono<br>Teléfono<br>XCUMENTOS  |                         |
|                    | Colonia<br>Codigo Postal<br>Codigo Postal<br>*Acta de nacimiento<br>Seleccionar archivo Ningún arc<br>*Cartificado/Constancia de prepara<br>[Seleccionar archivo Ningún arc<br>*Camprobante de domicilio                                                                                               | bria seleccionado<br>toria/Titulo de Licenciatura<br>chivo seleccionado<br>chivo seleccionado                                                                    | *Teléfono Teléfono CUMENTOS         |                         |
|                    | Colonia<br>Codigo Postal<br>Codigo Postal<br>*Acta de nacimiento<br>Seleccionar archivo<br>Ningón arc<br>*Certificado/Constancia de prepars<br>Seleccionar archivo<br>Ningón arc<br>*Comprobante de domicilio<br>Seleccionar archivo<br>Ningón arc                                                     | DC<br>chivo seleccionado<br>toria/Titulo de Licenciatura<br>chivo seleccionado                                                                                   | *Teléfono Teléfono CUMENTOS         | o de fotografia         |
|                    | Colonia<br>Codigo Postal<br>Codigo Postal<br>*Acta de nacimiente<br>Seleccionar archivo<br>Ningún arc<br>*Certificado/Constancia de prepara<br>Seleccionar archivo<br>Ningún arc<br>*Comprobante de domicila<br>Seleccionar archivo<br>Ningún arc<br>*stografía                                        | DC<br>chivo seleccionado<br>toria/Titulo de Licenciatura<br>chivo seleccionado<br>chivo seleccionado                                                             | *Teléfono Teléfono CUMENTOS         | o de fotografia         |
|                    | Colonia<br>Codigo Postal<br>Codigo Postal<br>*Acta de nacimiento<br>Seleccionar archivo Ningún arc<br>*Cartificado/Constancia de prepara<br>Seleccionar archivo Ningún arc<br>*Comprobante de domicilio<br>Seleccionar archivo Ningún arc<br>*Fotografia                                               | DC<br>chivo seleccionado<br>toria/Titulo de Licenciatura<br>chivo seleccionado<br>chivo seleccionado                                                             | *Teléfono Teléfono CUMENTOS         | o de fotografia         |
|                    | Colonia<br>Codigo Postal<br>Codigo Postal<br>*Acta de nacimiento<br>Seleccionar archivo<br>Ningún arc<br>*certificado/constancia de prepara<br>Seleccionar archivo<br>Ningún arc<br>*comprobante de domicilo<br>Seleccionar archivo<br>Ningún arc                                                      | Do<br>chivo seleccionado<br>toria/Titulo de Licenciatura<br>chivo seleccionado<br>chivo seleccionado                                                             | *Teléfono Teléfono CUMENTOS         | a de fotografia         |
|                    | Colonia<br>Codigo Postal<br>Codigo Postal<br>*Acta de nacimiento<br>Seleccionar archivo<br>Ningún arc<br>*certificado/Constancia de prepara<br>Seleccionar archivo<br>Ningún arc<br>*comprobante de domicila<br>Seleccionar archivo<br>Ningún arc<br>*totografía                                       | Do<br>Chivo seleccionado<br>toria/Titulo de Licenciatura<br>Chivo seleccionado<br>Chivo seleccionado<br>Chivo seleccionado                                       | Teléfono Teléfono CUMENTOS          | o de fotografia         |
|                    | Colonia<br>Codigo Postal<br>Codigo Postal<br>*Acta de nacimiento<br>Seleccionar archivo<br>Ningún arc<br>*Cartificado/Constancia de prepara<br>Seleccionar archivo<br>Ningún arc<br>*Comprobante de domicilio<br>Seleccionar archivo<br>Ningún arc<br>*Fotografia<br>Seleccionar archivo<br>Ningún arc | DC<br>chivo seleccionado<br>tegra/Titulo de Licenciatura<br>chivo seleccionado<br>chivo seleccionado<br>chivo seleccionado<br>chivo seleccionado                 | Teléfono Teléfono Teléfono          | o de fotografia<br>     |
|                    | Colonia<br>Codigo Postal<br>Codigo Postal<br>*Acta de nacimiento<br>Seleccionar archivo, Ningún arc<br>*Cartificado/Constancia de prepara<br>Seleccionar archivo, Ningún arc<br>*Comprobante de domicilio<br>Seleccionar archivo, Ningún arc<br>*Fotografia<br>Seleccionar archivo, Ningún arc         | chivo seleccionado<br>toria/Titulo de Licenciatura<br>chivo seleccionado<br>chivo seleccionado<br>chivo seleccionado<br>chivo seleccionado<br>chivo seleccionado | Teléfono Teléfono Teléfono Teléfono | o de fotografia<br>     |

- 3. Verifica que los datos sean correctos.
- 4. clic en "Registrar".

5. Si ya pagaste la "Ficha de examen" y "Curso propedeutico" ya no es necesario imprimir la orden de pago.

6. Solicita tu usuario y contraseña al correo serviciosinformaticos@upu.edu.mx

7. Una vez que recibas tu usuario y contraseña: entra la la pagina de la universidad https://upu.edu.mx/

8. Ve al menú "Alumnos" → "Inscripciones" → "Re-inscripciones"

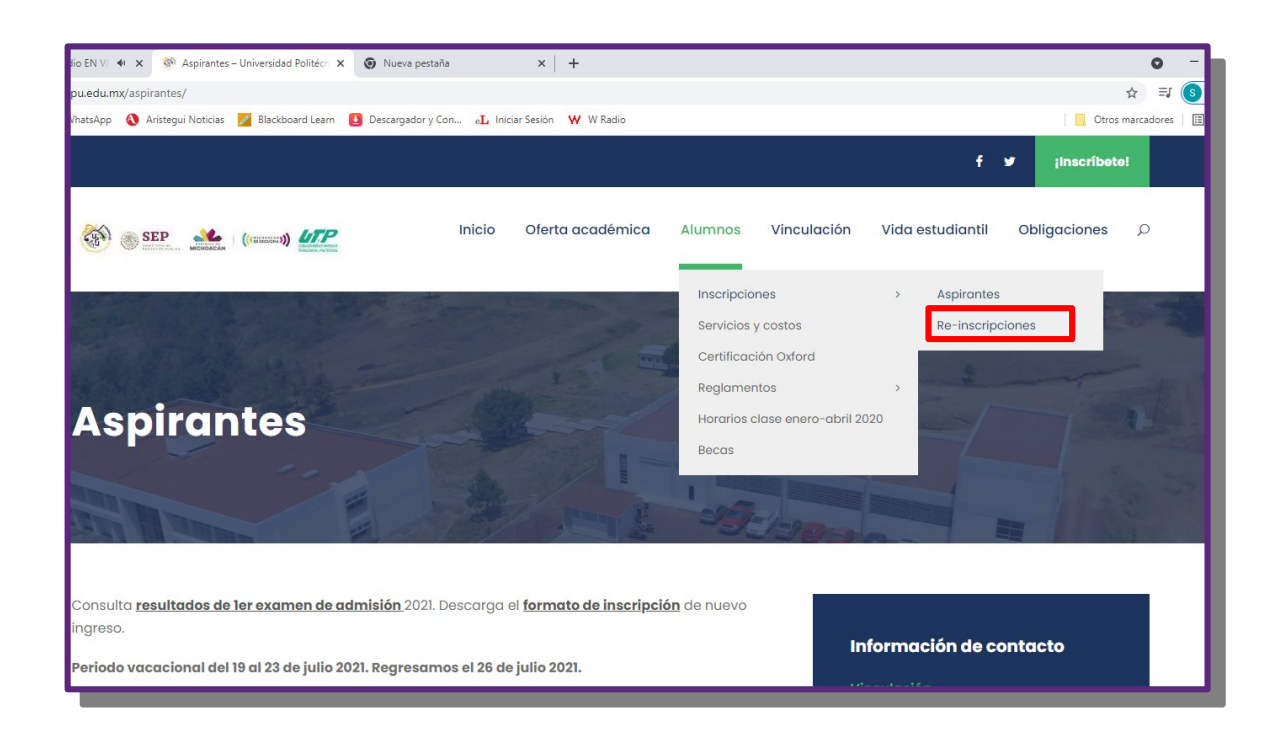

9. Lee las instrucciones para "Reinscripción alumnos regulares". En este instructivo se reproducen las mismas instrucciones, pero, si surgieran cambios, en la pagina siempre estarán actualizadas las instrucciones.

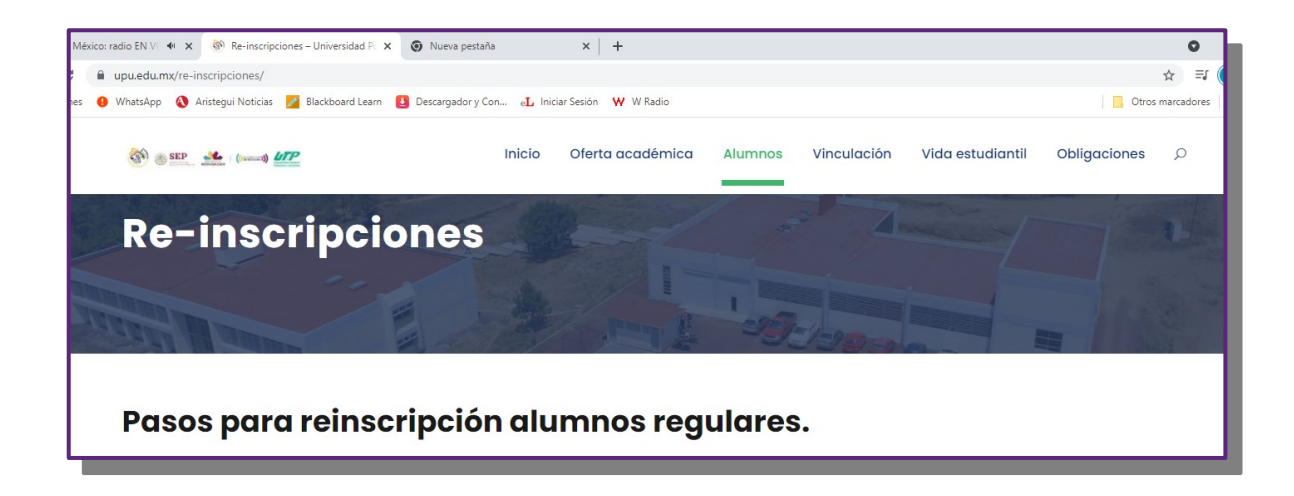

- 10. Entra a la pagina de control escolar http://controlescolar.upu.edu.mx
- 11. Accede al sistema con tu usuario y contraseña.

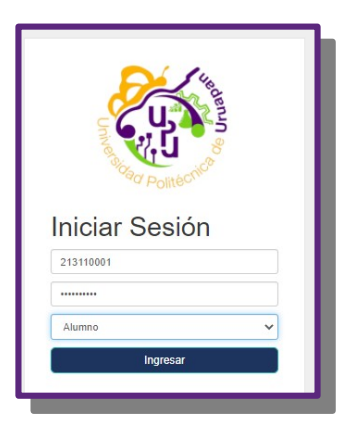

12. Da clic en tu nombre.

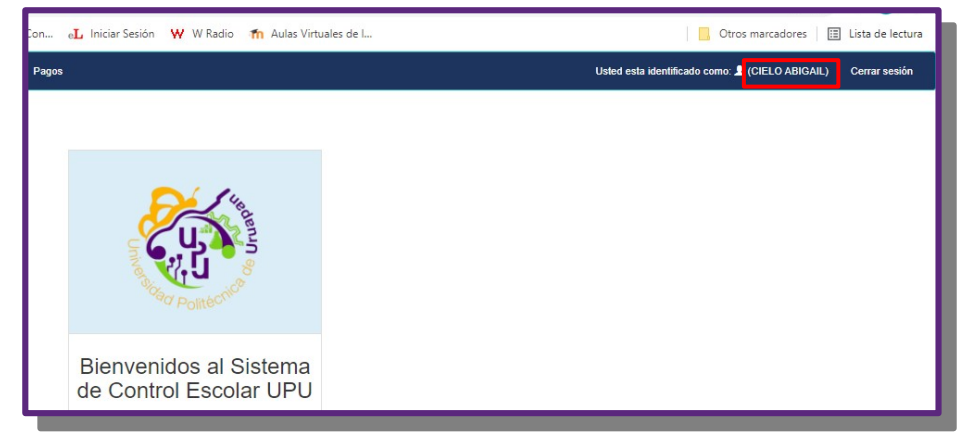

13. Revisa y corrige o completa tus datos.

|                                                                                                    | Cambiar contraseña Calificaciones Reinscripción P | ogos                    |                     | Usted est              |                                                              |                                    |
|----------------------------------------------------------------------------------------------------|---------------------------------------------------|-------------------------|---------------------|------------------------|--------------------------------------------------------------|------------------------------------|
| Macini Celesaria   Istitution Andro Macrono   Naciono Celesaria   Naciono Celesaria   Naciono Celesaria   Naciono Celesaria   Persono Cento   Persono Cento   Naciono Celesaria   Persono Cento   Persono Cento   Corre Cento   Stationo Cento   Persono Cento   Persono Cento   Persono Cento   Corre Cento   Cento Cento   Stationo Cento   Persono Cento   Cento Cento   Persono Cento   Persono Cento   Cento Cento   Cento Cento <t< th=""><th></th><th>Editar perfil</th><th></th><th></th><th></th><th></th></t<>                                                                                                    |                                                   | Editar perfil           |                     |                        |                                                              |                                    |
| Isbitioni   Asilos Patrico   Asilos Matrico   Curol   Bea   Cerres   Nere Estatisation   Satisation   Satisation   Satisation   Satisation   Satisation   Ponendia Bachilletated Cleaciabian   Beacona   Beacona   Beacona   Satisation   Carpo estation   Satisation   Satisation   Satisation   Carpo estation   Satisation   Carpo estation   Satisation   Satisatisation                                                                                                    | Matricula                                         | Contraseña              |                     |                        |                                                              |                                    |
| Apelio Deterio Apelio Materio   ULUO CLUO   CUP Res   Preminis Freminis   Saltanza Image of maximinot   Saltanza Image of maximinot   Saltanza Image of ma                                                                                                    | 163110001                                         |                         |                     |                        |                                                              |                                    |
| PULDO OLI O   CUBP See   Permono Permono   Permono Permono   Cerrer Nuel de Exatolise   Percha de Reconsento Seccono   Percha de Reconsento Lugar de ractimento   Odironi Estado conti   Percha de Reconsento Políticolo   Percha de Reconsento Políticolo   Percha de Reconsento Políticolo   Percha de Reconsento Políticolo   Percha de Reconsento Políticolo   Percha de Reconsento Políticolo   Percha de Reconsento Políticolo   Percha de Reconsento Políticolo   Percha de Reconsento Políticolo   Percha de Reconsento Políticolo   Percha de Reconsento Políticolo   Percence al programa de bease Percence al programa de bease   Percence al programa de bease Secconto-   Percence al programa de bease Secconto-   Percence al programa de bease Secconto-   Percence al programa de bease Secconto-                                                                                                    | Apellido Paterno                                  | Apellido Materno        | Nombre              |                        |                                                              |                                    |
| CUEP Sexo Corres   Fenenio Image: Corres   Ingenetiol & Rochiercho Image: Corres   Ingenetiol & Rochiercho Image: Corres   Ingenetio Image: Corres   Ingenetio Image: Corres   Ingenetio Image: Corres   Ingenetio Image: Corres   Ingenetio Image: Corres   Ingenetio Image: Corres   Ingenetio Image: Corres   Ingenetio Image: Corres   Ingenetio Image: Corre                                                                                                    | PULIDO                                            | OLIVO                   | CIELO ABIGAIL       |                        |                                                              |                                    |
| Fenenica Penenica   Carrea Neid E Stadios   "sectione de Stadio civil Lagar de nacimiento   Generica Selecciona   "Promedio Bachilerato Licenciatura Numero   Promedio Bachilerato Licenciatura Numero   Colipsi Calle   Promedio Bachilerato Licenciatura Numero   Colipsi Calle "Feidono   Paneted de procedencia Año de agreso de Invel medio superior   Calectone año de ogreso Capacita differente   Calectone año de ogreso Calectone año de ogreso   Calectone Calectone año de ogreso   Calectone Calectone año de ogreso   Calectone Calectone   Calectone Calectone   Calectone Calectone   Calectone Calectone   Calectone Calectone   Calectone Calectone                                                                                                    | CURP                                              | Sexo                    | Correo              |                        |                                                              |                                    |
| Carres Nel de Esados   ingenirá Agoindundiati Esado civit   - "etuda de Nacimiento Esado civit   - Bencoma                                                                                                    |                                                   | Femenino                |                     |                        |                                                              |                                    |
| Ingenierá Agrotodustati Extilization     Precha de Nacimiento   Galina de Nacimiento   Galina de Nacimiento   Galina de Nacimiento   Perometio Bachilierato Licenciatura   Prometio Bachilierato Licenciatura   Extado   Municipio   Polación   Codigo Postal   Teléfono   Codigo Postal   Teléfono   Codigo Cental   Seleccione año de graso-   Capacidat diferente   Seleccione año de egraso-   Seleccione año de egraso-   Seleccione año de egraso-   Seleccione año de egraso-   Seleccione año de egraso-   Seleccione año de egraso-   Seleccione año de egraso-   Seleccione año de egraso-   Seleccione año de egraso-   Seleccione año de egraso-   Seleccione año de egraso-   Seleccione año de egraso-   Seleccione año de egraso-   Seleccione-   Seleccione- <                                                                                                    | Carrera                                           | Nivel de Estudios       |                     |                        |                                                              |                                    |
| **rcho de Nacimiento Lugar de nacimiento   dollenni Asaa Selecciona   **romedio Bachilerato Licenciatura Numero de seguro social   **romedio Bachilerato Licenciatura Numero de seguro social   **romedio Bachilerato Licenciatura Población   **romedio Bachilerato Licenciatura Población   **romedio Bachilerato Licenciatura Población   **romedio Bachilerato Licenciatura Población   **romedio Bachilerato Licenciatura Población   **romedio Bachilerato Licenciatura Población   **romedio Bachilerato Licenciatura Población   **romedio Bachilerato Licenciatura Población   **romedio Bachilerato Licenciatura Población   **romedio Bachilerato Licenciatura Población   **romedio Bachilerato Licenciatura Población   **romedio Bachilerato Licenciatura Población   **romedio Bachilerato Licenciatura Población   **romedio Bachilerato Licenciatura **romedio superior   **romedio Bachilerato Licenciatura **romedio superior   **romedio Bachilerato Licenciatura **romedio superior   **romedio Bachilerato Licenciatura **romedio superior   **romedio Bachilerato Licenciatura **romedio superior   **romedio Bachilerato Licenciatura **romedio superior   **romedio Bachilerato Licenciatura **romedio superior   **romedio Bachilerato Licenciatura **romedio superior   **romedio Bachilerato Licenciatura **romedio superior   **romedio Bachilerato Lice                                                                                                    | Ingeniería Agroindustrial 🗸 🗸                     | Bachillerato 🗸          |                     |                        |                                                              |                                    |
| dolmanizaza     electiona     *Telefono     *Telefono     *Telefono     *Telefono     *Telefono     *Telefono     *Telefono     *Telefono     *Telefono     *Telefono     *Telefono     *Telefono     *Telefono     *Telefono     *Telefono     *Telefono     *Telefono        *Telefono        *Telefono              *Telefono </td <td>*Fecha de Nacimiento</td> <td>Estado civil</td> <td>Lugar de nacimiento</td> <td>Colonia</td> <td>Calle</td> <td>Numero</td>                                                                                                    | *Fecha de Nacimiento                              | Estado civil            | Lugar de nacimiento | Colonia                | Calle                                                        | Numero                             |
| **ornedio Bachillerato Licenciatura Numero de seguro social   Estado Municopio   Población Año de ogreso-   Plantel de procedencia   Plantel de procedencia  Año de ogreso-    Plantel de procedencia  Año de ogreso-   Plantel de procedencia  Año de ogreso-   Plantel de procedencia  Año de ogreso-  Plantel de procedencia  Año de ogreso-  Plantel de procedencia  Año de ogreso-  Plantel de procedencia  Año de ogreso-  Plantel de procedencia  Año de ogreso-  Plantel de procedencia  Año de ogreso-  Plantel de procedencia  Año de ogreso-  Plantel de procedencia  Año de ogreso-  Plantel de forcedon año de ogreso-  Plantel de forcedon año de | dd/mm/aaaa                                        | Selecciona 🗸            |                     |                        |                                                              |                                    |
| Estado Municipio   Población     Capacidad diferente   2-Ceorde   2-Ceorde <tr< td=""><td>*Promedio Bachillerato/Licenciatura</td><td>Numero de seguro social</td><td></td><td>Codigo Postal</td><td>*Teléfono</td><td></td></tr<>                                                                                                    | *Promedio Bachillerato/Licenciatura               | Numero de seguro social |                     | Codigo Postal          | *Teléfono                                                    |                                    |
| Etado       Municipio       Polación       Año de ogreso del rivel medio superior         Etado       Año de ogreso del rivel medio superior       -Soleccione año de ogreso-       -         Capacidad diferente       2 Cau?       Pertences al programa de becas         Seleccione-       -Seleccione-       -         Teléfono de contacto de emergencia       -Seleccione-       -         Teléfono de contacto de emergencia       -       -         Contacto de emergencia       -       -         Contacto de emergencia       -       -                                                                                                    |                                                   |                         |                     |                        |                                                              |                                    |
| Capacidad diferente       ¿Casi?       Pertences al programa de becas         -Seleccione-       -Seleccione-       -Seleccione-       -Seleccione-         Teléfono de casa       Contacto de emergencia       Teléfono de contacto de emergencia                                                                                                    | Estado                                            | Municipio               | Población           | Plantel de procedencia | Año de egreso del nivel medio superior                       |                                    |
| Capacidad diferente     ¿Casi?     Pertences al programa de becas       _Seleccione-     _Seleccione-     _Seleccione-       Teléfono de casa     Contacto de emergencia     Teléfono de contacto de emergencia                                                                                                    |                                                   |                         |                     |                        | -Seleccione año de egreso-                                   |                                    |
| -Seleccione-                                                                                                    |                                                   |                         |                     | Capacidad diferente    | ¿Cual?                                                       | Perteneces al programa de becas    |
| Teléfono de casa Contacto de emergencia Teléfono de contacto de emergencia                                                                                                    |                                                   |                         |                     | -Seleccione-           |                                                              | -Seleccione-                       |
|                                                                                                    |                                                   |                         |                     | Teléfono de casa       | Contacto de emergencia                                       | Teléfono de contacto de emergencia |
|                                                                                                    |                                                   |                         |                     |                        |                                                              |                                    |
|                                                                                                    |                                                   |                         |                     |                        |                                                              |                                    |
|                                                                                                    |                                                   |                         |                     |                        |                                                              |                                    |
| Guardan Cancelar                                                                                                    |                                                   |                         |                     |                        | Guardar Cancelar                                             |                                    |
| Laivensidad Pathikonica de Urangan, Unagan, Maña Nodo les denordon reservados                                                                                                    |                                                   |                         |                     | Universida             | id Politécnica de Uruapan, Uruapan, Mich. Todos los derechos | reservados                         |

14. Da clic en "Pagos".

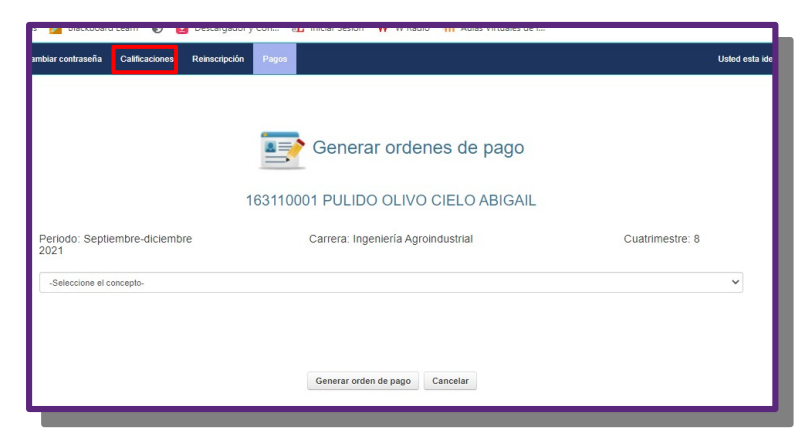

15. Selecciona el concepto "Apoyo al fortalecimiento institucional.

| Inicio | Cambiar contraseña                                                                                                    | Calificaciones                                                                                                    | Reinscripción Pagos                                                                                                    |                                    |                 | Uste |
|--------|----------------------------------------------------------------------------------------------------|----------------------------------------------------------------------------------------------------|----------------------------------------------------------------------------------------------------|------------------------------------|-----------------|------|
|        |                                                                                                    |                                                                                                    |                                                                                                    | Generar ordenes de nado            |                 |      |
|        |                                                                                                    |                                                                                                    |                                                                                                    | Ceneral ordenes de pago            |                 |      |
|        |                                                                                                    |                                                                                                    | 1631100                                                                                                    | 001 PULIDO OLIVO CIELO ABIGAIL     |                 |      |
|        | Periodo: Septi<br>2021                                                                                                    | embre-diciembr                                                                                                    | e                                                                                                    | Carrera: Ingeniería Agroindustrial | Cuatrimestre: 8 |      |
|        | -Seleccione el o                                                                                                    | oncepto-                                                                                                    |                                                                                                    |                                    |                 |      |
|        | -Seleccione el c<br>Centificado parc<br>Constancia con<br>Constancia són<br>Curso propedé:<br>Curso propedé:<br>Curso propedé:<br>Examen de adn<br>Examen de adn<br>Examen de adn | oncepto-<br>ial - \$440<br>calificaciones - \$100<br>calificaciones - \$55<br>tico - \$1100<br>tico con condonació<br>tico con condonació<br>tico con condonació<br>isión - \$1150<br>isión con condonaci<br>isión con condonaci | n 50%- 3600<br>n 30%- 3840<br>n 25%- 3825<br>ón 50%- 3825<br>ón 30%- 3770<br>ón 30%- 3770<br>ón 30%- 3770                                                           |                                    |                 |      |
|        | Apoyo al fortale<br>Apoyo al fortale<br>Apoyo al fortale<br>Apoyo al fortale<br>Apoyo al fortale<br>Credencial nuev<br>Refrendo de cre<br>Reposición de c                         | elmiento instituciona<br>cimiento instituciona<br>cimiento instituciona<br>cimiento instituciona<br>con ingreso- \$105<br>idencial- \$50<br>redencial- \$130                                                                     | <ul> <li>\$1200</li> <li>con recargos-\$1475</li> <li>con condonación 50%- \$600</li> <li>con condonación 30%- \$805</li> <li>con condonación 25%- \$900</li> </ul> |                                    |                 |      |

16. Revisa que tus datos y el concepto sea correcto y genera la orden de pago. En la parte inferior puedes ver las ordenes generadas y reimprimirlas.

| INICIO                                  | Cambiar contraseña      | Calificaciones       | Reinscripción | Pagos    |                   |                    |                        | 6                | Usted esta identific: |  |
|-----------------------------------------|-------------------------|----------------------|---------------|----------|-------------------|--------------------|------------------------|------------------|-----------------------|--|
|                                         |                         |                      |               |          |                   |                    |                        |                  |                       |  |
| Generar ordenes de pago                 |                         |                      |               |          |                   |                    |                        |                  |                       |  |
|                                         |                         |                      | 16            | 31100    | 01 PULIDO C       | LIVO CIELO         | ABIGAIL                |                  |                       |  |
|                                         | Periodo: Septie<br>2021 | mbre-diciembi        | re            |          | Carrera: Ingenier | ría Agroindustrial |                        | Cuatrimestre: 8  |                       |  |
|                                         | Apoyo al fortaleo       | imiento institucion: | al- \$1200    |          |                   |                    |                        |                  | ~                     |  |
| Cancelar<br>Cancelar<br>Ordenes de pago |                         |                      |               |          |                   |                    |                        |                  |                       |  |
|                                         |                         |                      |               |          |                   |                    |                        |                  |                       |  |
| Conce                                   | pto                     |                      | Fecha de s    | olicitud | Costo             | Referencia         | Estado de la solicitud | Generar orden de | pago                  |  |

17. Realiza tu pago.

18.Entrega: en Control escolar la documentación solicitada incluida tu ficha de pago, para que puedan validar en sistema tu pago. Pide a "Control escolar" te indique en que grupo te inscribirás

19. Una vez que "Control escolar" Valide tu pago entra nuevamente en: http://controlescolar.upu.edu.mx

20. Accede al sistema con tu usuario y contraseña.

21. Da clic en Inscripción. Selecciona el cuatrimestre **primero** y después da clic en "Mostrar materias"

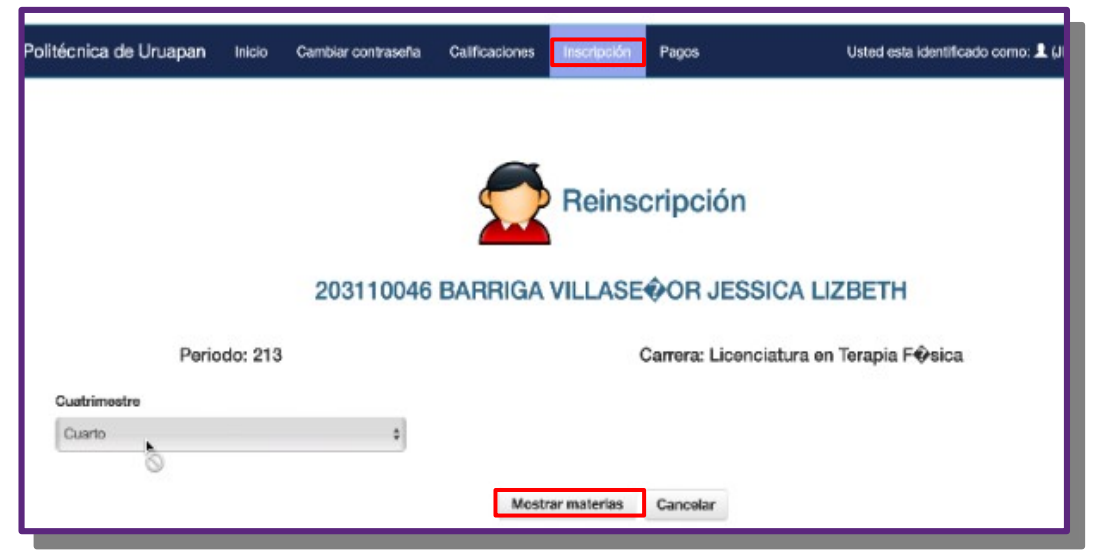

22. Elige las materias que tomaras (normalmente para primero se eligen todas). Pon atención al elegir y solo elige las del grupo que te corresponde "A" o "B". Esto lo identificaras en la columna grupo, la ultima letra corresponde al grupo A o B por ejemplo: LTF01MA corresponde al grupo A

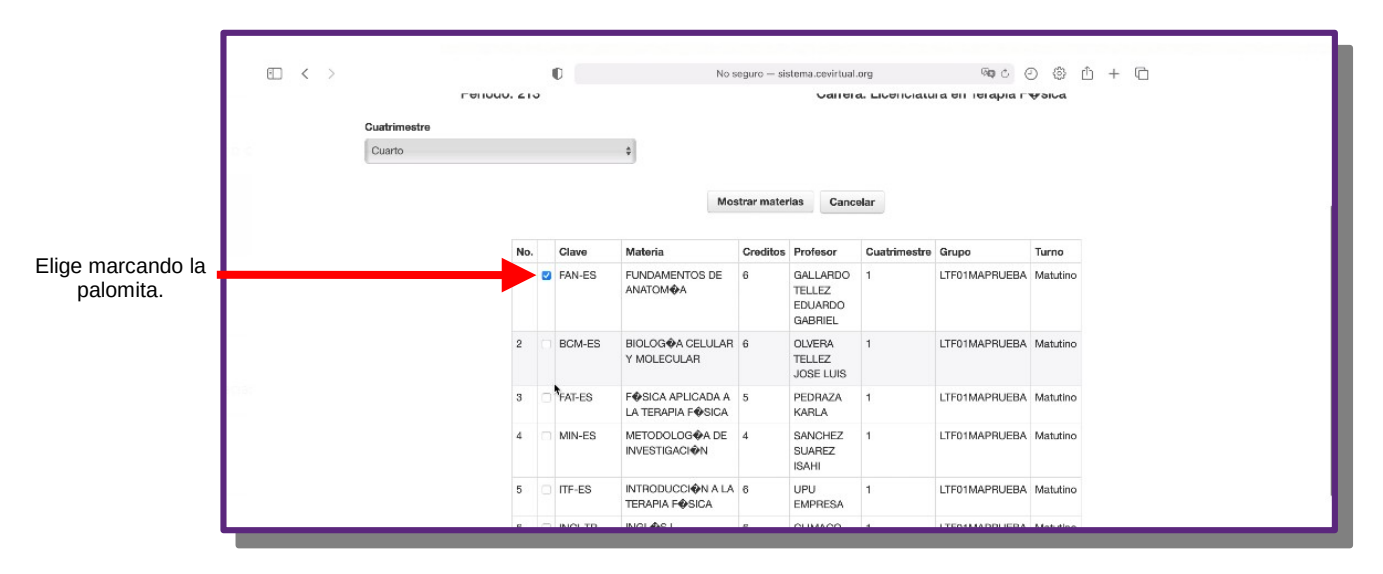

21. Por ultimo da clic en "Inscribirme".

|   |     |                | HUMANO Y VALORES                                            |   | EMPRESA                                   |   |               |          |  |
|---|-----|----------------|-------------------------------------------------------------|---|-------------------------------------------|---|---------------|----------|--|
| 8 |     | EXPOYESCI      | EXPRESINN ORAL Y<br>ESCRITA I                               | 5 | SOSA<br>MARTINEZ<br>ERIK                  | 1 | LTF01MAPRUEBA | Matutino |  |
| 9 |     | FPH-ES         | FISIOPATOLOG A<br>HUMANA                                    | 5 | ZAVALA<br>MENDOZA<br>EDER                 | 4 | LTF04MAPRUEBA | Matutino |  |
| 1 | 0   | BES-ES         | BIOMECONICA DE<br>LA EXTREMIDAD<br>SUPERIOR                 | 6 | BERMUDEZ<br>OLIVARES<br>JOSE<br>GUADALUPE | 4 | LTF04MAPRUEBA | Matutino |  |
| 1 | 1 0 | VAF-ES         | VALORACIÓN DE LA<br>FUNCIÓN<br>ARTICULAR Y DE LA<br>POSTURA | 5 | CERANO<br>ELIAS<br>JAVIER                 | 4 | LTF04MAPRUEBA | Matutino |  |
| 1 | 2 8 | NDO-ES         | NEURODESARROLLO                                             | 4 | CHAVEZ<br>HERNANDEZ<br>JESUS<br>FERNANDO  | 4 | LTF04MAPRUEBA | Matutino |  |
| 1 | 3 0 | NEUFACI-<br>OP | NEUROFACILITACIÓN                                           | 6 | CLIMACO<br>VALENCIA<br>LLUVIA<br>RUTH     | 4 | LTF04MAPRUEBA | Matutino |  |
| 1 | 4   | INGIV-TR       | INGL <b>Ø</b> S IV                                          | 6 | CERANO<br>ELIAS<br>JAVIER                 | 4 | LTF04MAPRUEBA | Matutino |  |
| 1 | 5   | HAP-TR         | HABILIDADES DEL<br>PENSAMIENTO                              | 3 | LEON<br>CASTILLO<br>CHRISTIAN<br>GABRIELA | 4 | LTF04MAPRUEBA | Matutino |  |

22. Si deseas puedes descargar tu comprobante de inscripción.

| • < >                                                                                              | 0                           | No segu        | ro — sistema.ce | evirtual.org             | 0 0 0 û                         | + 🖻               |               |  |  |  |  |
|----------------------------------------------------------------------------------------------------|-----------------------------|----------------|-----------------|--------------------------|---------------------------------|-------------------|---------------|--|--|--|--|
| Universidad Politécnica de Uruapan                                                                 | Inicio Cambiar contraseña   | Calificaciones | Inscripción     | Pagos                    | Usted esta identificado como: 👤 | (JESSICA LIZBETH) | Cerrar sesión |  |  |  |  |
| Reinscripción<br>203110046 BARRIGA VILLASE�OR JESSICA LIZBETH<br>Ya te has inscrito.               |                             |                |                 |                          |                                 |                   |               |  |  |  |  |
| No                                                                                                 | Materia                     | as son lus     | mater           | Profesor                 | Grupo                           | Turno             |               |  |  |  |  |
| 1                                                                                                  | NEURODESABBOLLO             |                | HEBNAND         | EZ CHAVEZ JESUS FERNAND  | D LTEO4MAPBUEBA                 | Matutino          |               |  |  |  |  |
| 2 BIOMEC                                                                                           | INICA DE LA EXTREMIDAD SUPE | RIOR           | OLIVARES        | BERMUDEZ JOSE GUADALUF   | E LTF04MAPRUEBA                 | Matutino          |               |  |  |  |  |
| 3 F                                                                                                | UNDAMENTOS DE ANATOM        |                | TELLEZ O        | GALLARDO EDUARDO GABRIEI | LTF01MAPRUEBA                   | Matutino          |               |  |  |  |  |
| Para cualquier duda dirigete a control escolar.<br>Aceptar<br>Descargar comprobante de Inscripcion |                             |                |                 |                          |                                 |                   |               |  |  |  |  |